### BAB V

#### HASIL DAN PEMBAHASAN

### 5.1 Data

Pada proses pembuatan arsitektur data pipeline ini menggunakan dua data penting yaitu data internal kampus Akademi Teknik Biak dan data Lembaga Layanan Pendidikan Tinggi Wilayah XIV.

## 5.1.1 Data Kampus Akademi Teknik Biak

Data yang digunakan pada penelitian ini adalah dataset APTOS 2019 Blindnes Detectioin 5.590 gambar dari Retinopathy Diabetic.

- 1. Data Dosen
- 2. Data Mahasiswa
- 3. Data Mata Kuliah
- 4. Data KRS
- 5. Data Beasiswa

## 5.1.2 Data Lembaga Layanan Pendidikan Tinggi Wilayah XIV

- 1. PPDIKTI
- 2. SISTER
- 3. SINTA
- 4. SIMCITABMAS
- 5. ARJUNA
- 6. REG SDM

## 5.2 Instalasi dan Konfigurasi Apache Spark

Adapun beberapa tahapan dalam persiapan proses ETL menggunakan *apache spark* yaitu :

1. Penginstalan Apache Spark

*Apache Spark* yang digunakan pada penelitian ini versi 3.3.2 dimana penulis langsung mengambil dari alamat resminya <u>https://spark.apache.org/</u>

| Sport                                                                                                    | Apache Software Foundation *                                                         |
|----------------------------------------------------------------------------------------------------|--------------------------------------------------------------------------------------|
| Download Apache Spark***                                                                                             | Labed News<br>Space 34-0 retenand Syr II. 2000.<br>Space 32-4 retenand Syr II. 2001. |
| 2. Choose a package type: Re-Built for Apache Hadoop 33 and later                                                    | Special 3.2.2 released (Sectors)                                                     |
| 1 Download Spark spark 3.40 mm had sould be                                                                          | Speck 3.2.3 referred (Sector 2011)                                                   |
| 4. Verify this retained using the 3.40 organizers, checksone and project relates VETS by following these procedures. | 1004                                                                                 |

Gambar 5.1 Alamat website apache spark

Untuk menjalankan apache spark diwajibkan untuk memasang JDK terlebih dahulu. JDK yang dipakai adalah java versi 20.0.1 2023-04-18

2. Anaconda spark

Untuk mengelolah dan mendistribusi paket dalam pemrograman python, anaconda yang digunakan pada penelitian ini versi 4.14.0

3. Scala

Sedangkan untuk menggabungkan pemrograman berorientasi objek dan fungsional dalam satu bahasa tingkat tinggi yang ringkas penulis menggunakan scala versi 2.13.6.Setelah mendapatkan gambaran umum dari *software* yang digunakan pada system, maka dilakukan analisis untuk memenuhi kebutuhan sistem yang akan digunakan mulai dari spesifikasi *hardware* yang akan digunakan serta perangkat lunaknya, daftar dari spesifikasi sistem diantaranya adalah sebagai berikut:

|   | Spesifikasi Sistem |                         |  |  |  |
|---|--------------------|-------------------------|--|--|--|
| 1 | Laptop             | 1 Buah                  |  |  |  |
| 2 | Processor          | Intel(R) Core(TM) i3-   |  |  |  |
|   |                    | 3217U CPU @ 1.80GHz     |  |  |  |
|   |                    | 1.80 GHz                |  |  |  |
| 3 | RAM                | 4GB                     |  |  |  |
| 4 | OS                 | Windows 10 64 Bit       |  |  |  |
| 5 | Apache spark       | Versi 3.3.2             |  |  |  |
| 6 | JDK                | Versi 20.0.1 2023-04-18 |  |  |  |
| 7 | Anaconda spark     | Versi 4.14.0            |  |  |  |
| 8 | Scala              | Versi 2.13.6            |  |  |  |

Tabel 5.1 Spesifikasi sistem

### **5.3** *Extract-Transform-Load* (ETL)

Dalam penelitian ini data source yang diambil sebagai sampel pada proses ETL yaitu data kampus Akademi Teknik Biak. File dari data kampus Akademi Teknik Biak ini penulis mengubah dengan ekstensi csv sebelum proses extract pada apache spark. Untuk proses extract data sendiri dibutuhkan library pendukung pada apache spark dengan menggunakan library sparkContext. SparkContext ini dilakukan agar pemanggilan data mahasiswa dengan ekstensi csv dapat dijalankan pada apache spark. Setelah proses extract dilakukan, apache spark akan membaca data mahasiswa.csv dan melakukan proses transform data. Dari proses transform data mahasiswa.csv ini akan di load ke dalam sebuah Data warehouse sebagai output dari proses ETL. Untuk proses ETL yang dilakukan dapat dilihat pada gambar 5.2

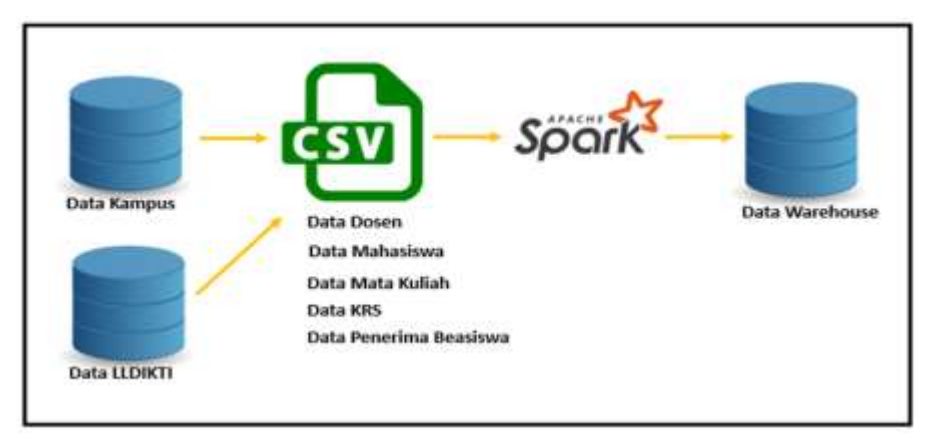

Gambar 5.2 Arsitektur Data Pipeline Akademi Teknik Biak

# 5.4 Proses Extract-Transform-Load (ETL) Pada Apache Spark

Untuk proses ETL pada penelitian ini, penulis menggunakan data pada kampus Akademi Teknik Biak yang terdiri dari data dosen, data mahasiswa, data mata kuliah, data KRS, dan data beasiswa. Data ini merupakan data mentah dalam bentuk file CSV, yang disimpan pada sebuah direktori dan kemudian akan dilakukan proses ETL pada *Apache Spark*. Dari penjelasn pada gambar 5.3 berikut tahapan dan proses ETL pada apache spark Berikut Tahapan proses ETL pada *Apache Spark*:

### 5.4.1 Menjalankan Apache Spark

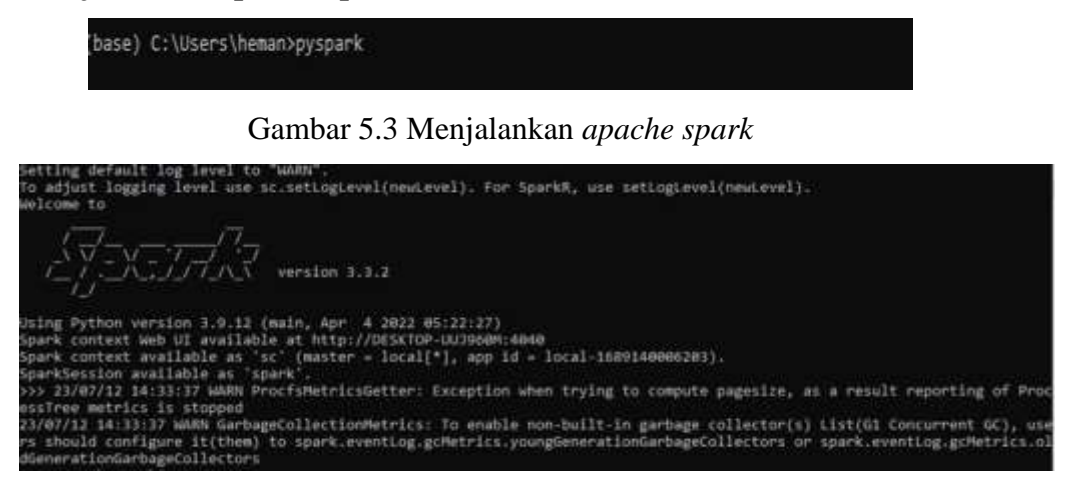

Gambar 5.4 Tampilan apache spark

### 5.4.2 Proses ETL Data Dosen

Setelah apache spark berhasil dijalankan, untuk proses ETL data dosen dimulai dengan menjalankan perintah sebagai berikut:

- sc = spark.sparkContext
- path="csv/dt\_dosen.csv"
- df = spark.read.csv(path)
- df = spark.read.options(delimiter=";", header=True).csv(path)
- df.show()

|     |                      | *****************  | ********   |
|-----|----------------------|--------------------|------------|
| NO  | NAMA                 | NIDN               | NIDK       |
| 1   | Rahman Daud Tuana    | 197401022005011000 | null       |
| 2   | Ir. Zacharias Yaw    | null               | 8834470018 |
| 3.  | Felisitas Kanan      | mul1               | 8842470018 |
| - 4 | Bruri Marwano Wut    | 1227087401         | nu11       |
| 5   | Irma Dwi Kusuma      | 1411089603         | 0011       |
| - 6 | Benedictus Sutaso    | 1218026501         | nu11       |
| 7   | Wonsirl Heppy Mag    | 1230087001         | nu11       |
| 8   | Yuliana Helena Ma    | 0024058308         | nu11       |
| 9   | Eprosina Jarmida     | 1418868381         | null       |
| 10  | Hubammed Nurwahyu    | 1428058401         | nul1       |
| 11  | Riyanti Ohorella     | 1420010602         | null       |
| 12  | Utami Aryanti., S    | 1402040001         | null       |
| 13  | Daniel Wambrauw., ST | 1208116402         | null       |
| 14  | MAXI GUNTUR LALUI    | null               | 9912001199 |
| 15  | DOMINGGUS P LEKAT    | 0411               | 9912000137 |
| -16 | DARMA SETIYAHAN., ST | nu11               | 9912000528 |
| 17  | ERIC HUTAJULU., S.Pd | null               | 9934011945 |
| 18  | Mario Agapito Ari    | 0026058902         | nu11       |
| 12  | Tautig Akbar., S     | 1429089003         | 0011       |
| 20  | Frinda Wahyu Nurh    | 1401070501         | null       |

Gambar 5.5 Dataframe Dosesn

### 5.4.3 Proses ETL Data Mahasiswa

Untuk proses ETL data mahasiswa dimulai dengan menjalankan perintah sebagai berikut :

- sc = spark.sparkContext
- path="csv/mhs.csv"
- df = spark.read.csv(path)
- df = spark.read.options(delimiter=";", header=True).csv(path)
- df.show()

| rs should configure it(the<br>dGenerationGarbageCollecto<br>sc= spark.sparkContext<br>>>> path="csv/mhs.csv"<br>>>> df = spark.read.option<br>>>> df.show()                                                                                                    | m) to :<br>rs<br>s(deli                                                                         | <pre>spark.eventLog.gcMetrics.youngGeneratio miter=";", header=True).csv(path) ++</pre>                                                                                            |
|----------------------------------------------------------------------------------------------------|-------------------------------------------------------------------------------------------------|----------------------------------------------------------------------------------------------------|
| Nol Nama                                                                                                    | Status                                                                                          | TTL                                                                                                    |
| 1 Daniel Ringgo Kolbur<br>2 Natanael Korwa<br>3 Ekawanti F. Radam<br>4 Lemleri leunufna<br>5 Marcelino, A,Lendr<br>6 Titus Rumbarar<br>7 Ferdinand Randi D<br>8 Demianus Mnuwon<br>9 Hans Tonci Rumabur                                                                                                    | Cuti<br>Cuti<br>Aktif<br>Aktif<br>Aktif<br>Aktif<br>Aktif<br>Aktif<br>Aktif                     | Blak, 11 Desember<br>Oplaref, 23 Agust<br>Layani , 21, Mare<br>Layani ,15,Ferbua<br>Layani ,15 ,maret<br>Ambon, 2 Juli 1998<br>null<br>null                                        |
| 10     Silas Kiam       11     Oskar A. Maninmwarba       12     Musa Saflembolo       13     Julan Jhosua Kbarek       14     Alberth Karim Karma       15     Yany Marnes Sahus       16     Demianus Kiambo       17     Yimus Wospakrek       18     Sofyan Korwa, S.AN       19     Arman S. Boseren       20     Yulianus Eneas Ra | Aktif<br>Aktif<br>Aktif<br>Aktif<br>Aktif<br>Aktif<br>Aktif<br>Aktif<br>Aktif<br>Aktif<br>Aktif | null<br>Mos, 13 April 1996<br>Biak, 17 Juni 2001<br>Biak, Juni 2002<br>null<br>Urmboridori, 25 J<br>Swaipak, 24 Desem<br>Ujung Pandang. 6<br>Maryendi, 27 Sept<br>Biak, 27 Oktober |

Gambar 5.6 Dataframe Mahasiswa

# 5.4.4 Proses ETL Data Mata Kuliah

Untuk proses ETL data mata kuliah dimulai dengan menjalankan perintah sebagai berikut :

- sc = spark.sparkContext
- path="csv/dt\_matkul.csv"
- df = spark.read.csv(path)
- df = spark.read.options(delimiter=";", header=True).csv(path)

- df.show()

| ***  | <pre>&gt; path=" &gt; df = s &gt; df.sho</pre> | csv/dt_mat<br>park.read.<br>w() | kul.csv"<br>options(del | imiter- | ·";", | header=True).csv(path) |
|------|------------------------------------------------|---------------------------------|-------------------------|---------|-------|------------------------|
| T    | NO                                             | KDMK                            | NAMA MATA               | KULIAH  | SKS   |                        |
| +-   | +                                              | +                               |                         | +       | +     |                        |
|      | 1   MKK -                                      | 225705                          | Akuntansi               | Dasar   | 2     |                        |
| 1    | 2   MKK -                                      | 225706                          | Sta                     | tistik  | 2     |                        |
| 1    | 3 MKK-                                         | 225707                          | Aljabar                 | Linier  | 3     |                        |
| i.   | 4 MKK-                                         | 225708 Alg                      | oritma Pemr             | ogr     | 2     |                        |
| i.   | 5 MKK-                                         | 225709 Pra                      | k. Algoritm             | a P     | 21    |                        |
| li - | 6 MKK-                                         | 225710                          | Pengenalan              | Linux   | 3     |                        |
| H.   | 7 MKB-                                         | 325703 Pak                      | et Program              | Nia     | 2     |                        |
|      | BIMKB-                                         | 325764 Pra                      | ktok Paket              | Pro     | 2     |                        |
| H    | O MKB-                                         | 325705                          | Pacie                   | Data T  | 5     |                        |
| H.   | 10 1400                                        | 325705 0                        | Dasts                   |         | 2     |                        |
| 1    | 16 PIND-                                       | 323700 P                        | rak. Basis              |         | 2     |                        |

Gambar 5.7 Dataframe Mata Kuliah

## 5.4.5 Proses ETL Data KRS

Untuk proses ETL data KRS dimulai dengan menjalankan perintah sebagai berikut:

- sc = spark.sparkContext
- path="csv/dt\_krs.csv"
- df = spark.read.csv(path)
- df = spark.read.options(delimiter=";", header=True).csv(path)
- df.show()

|                 | 1)<br>        | .csv(pat) | ader-Tr | , he | - 10    | _Krs.Csv<br>ead.options(delimiter- | f = spark.r<br>f.show() | >>> 0 |
|-----------------|---------------|-----------|---------|------|---------|------------------------------------|-------------------------|-------|
| DOSEN           |               | MAC       | HARI    | 87U  | sks   I | MK   5                             | KODE MK                 | NO    |
|                 | in the second |           |         |      |         | menunetaria ata 1 marteri          |                         |       |
| KOIBUR., S.KON  | HABEL         | 00-10.00  | SENIN   |      |         | PENGENALAN LINUX                   | MKK-225710              | - 1   |
| CAHYANINGSIH    | SITI C        | 00-10.00  | SELASA  | 8    | 21      | AKUNTANSI DASAR                    | MKK-225705              | - 21  |
| KOIBUR., S.Kom  | HABEL         | 00-18.00  | RABU    | B    | - 21    | PAKET PROGRAM NIA                  | MKB-325783              | - 1   |
| KOIBUR., S.Kom  | HABEL         | 00-18.00  | RABU    | в    | - 21    | PRAKTEK PAKET PRO                  | MKB-325704              | - 4   |
| AKARIAS VAWA    | Ir. ZA        | 00-16.00  | KAMIS   | B    | 2       | ALJABAR LINEAR                     | MKK-225707              | 5     |
| N D.T., ST., MT | RAHMAN        | 00-18.00  | KAMIS   | B    | 2       | STATISTIK                          | MKK-225706              | -6]   |
| A.A. GOBEL      | MARIO         | 00-16.00  | JUHAT   | 8    | 11      | BASIS DATA I                       | MKB-325787              | 7     |
| A.A. GOBEL      | MARIO         | 00-18.00  | JUHAT   | B    | 21      | PRAKTEK BASIS DATA I               | MKB-325786              | 8     |
| KOIBUR., 5.Kom  | HABEL         | 00-16.00  | SABTU   | B    | 1       | ALGORITHA PENROGR                  | MKK-225708              | 9     |
| KOIBUR., 5.Kom  | HABEL         | 00-18.00  | SABTU   | B    | 2       | PRAKTEK ALGORITMA                  | MKK-225709              | 10    |

Gambar 5.8 Dataframe KRS

# 5.4.6 Proses ETL Data Beasiswa

Untuk proses ETL data beasiswa dimulai dengan menjalankan perintah sebagai berikut:

- sc = spark.sparkContext
- path="csv/dt\_penerima\_beasiswa.csv"
- df = spark.read.csv(path)

- df = spark.read.options(delimiter=";", header=True).csv(path)
- df.show()

| No                                                                                                    | Nana                                                                                                    | NTH                                                                                                    |  |
|----------------------------------------------------------------------------------------------------|----------------------------------------------------------------------------------------------------|----------------------------------------------------------------------------------------------------|--|
| 1 RC<br>3 Ekawa<br>4 Lemlem-1<br>5 Marcelir<br>6 Mus<br>7 Julian<br>9 Hans 1<br>10 Fredinar<br>11 Fredinar<br>13 Elias 0<br>14 Marlu<br>15 Va<br>16 Yosy Nat<br>18 Levinus<br>null Edwin E.<br>3 Herman N | Karel Istia 144006<br>obertho Hommy 144006<br>antl Radmussa 144006<br>il Ari Leun 144006<br>on A. Lend 144006<br>Silas Kiam 144006<br>Josua Kbarek 144006<br>Tosua Kbarek 144006<br>Gevin Sada 144006<br>Sciska Koibur 144006<br>Sciska Koibur 144006<br>Seyauw R 144006<br>Sias Teurupun 144006<br>Sias Teurupun 144006<br>Theo Rump 144006<br>Theo Rump 144006<br>W. Rando 144006<br>(eys Mansawan 144006 | 114012015<br>214012016<br>224012001<br>224012001<br>224012003<br>224012003<br>224012003<br>224012003<br>224012005<br>574012005<br>574012005<br>574012006<br>574012006<br>574012001<br>574012001<br>574012001<br>574012001<br>574012001<br>574012001<br>574012001<br>574012005<br>2140121018 |  |
| only showing t                                                                                                    | top 20 rows                                                                                                    |                                                                                                    |  |

Gambar 5.9 Dataframe Penerima Beasiswa